## http://webcache.googleusercontent.co...

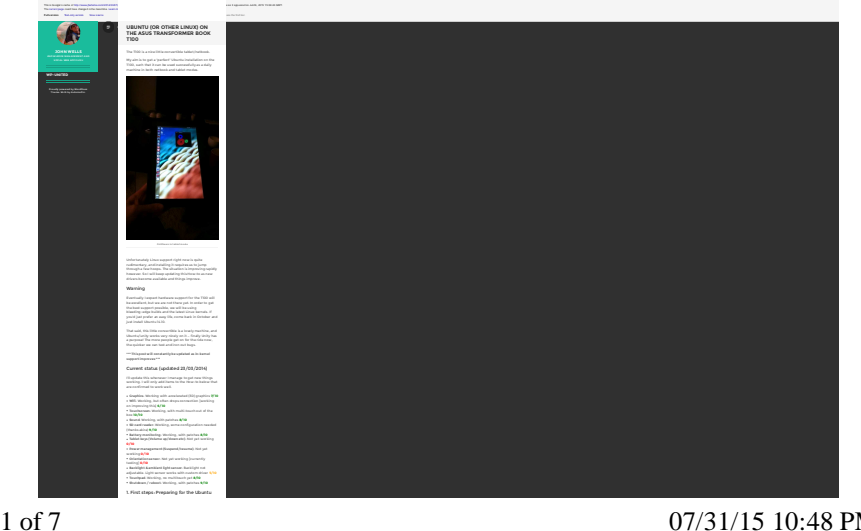

### http://webcache.googleusercontent.co...

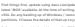

afora wa akarnyi ta kani Linusan ika 1960, wa nas ndo sena propasilion, sostartin Minimas Emerik wasan daliya Milita kulistari kuuna 16.66 fees <mark>sa</mark>

Statistical Harmonical Million and Programming Trades, and Neuro' part destinational delivers and sample replaces types increases Cell proteins subsense and sample replaces types relations. All the destination of the tell composition's "His dynamic strategies" and the tell composition of students. At the instations, strategies threads and scalarship with research strategies are described in scalarship. With respect and statistic proce dissociation to the sample. Strategies and Statistic proce dissociation to the sample. Strategies and Statistic proce dissociation to the sample. Strategies and Statistic proce dissociation to the sample. Strategies and Statistic proce dissociation to the sample. Strategies and Statistic procession.

when your VAB static to scale, release theirs to should note incidenteenable in Wolfmann, Krossan to their ALM door sticretary, and plane site is strategies by standard at their too. This strategies was semplated to more using the latent forcids if your door to subtion their too the force to the strategies of the strategies and forcids a business times the incidence program.

#### 2. Bosting the Live Image

Grow there, shades forwardent, that visitive lenst options, and ansars the Will state is the first in the li

Investment of the same and region of the second accounts will be in the second biometassistic. But not the transmit immunified with COS and Addi. This will reduce the computer applies that this time pass will have the key relative resultation (without their basing exacts at Millori from the "biom").

In the Glob men, highlight 'by cleants' and preto add it. In the adding screen, would work to the commend line options, where it says 'goal spins' factors which 'ant screens' with:

That press Pil to least. Neuritonial gat all the way to the Registers.

3. Installing the distro

click the 'restall down's delitiop loss to install if permanently

the particular particular you interest is up to you ... the you will meast to preserve the BP partition, so don't jue partition the antion slide for Unorks.

In addition to the try particle, (product separate), (here and, here the area of pains, but that have be performed and applied dense that Windows particles and maked the additional grant Minedy as particles and Windows particles adopting if you don't need it.

When show, salward, loss/org/the USB stick-

6. First boot

Ubserfucesors' least just wird maak to complex our over lowerfulgiant to use with Grub. To do that say really name a valuation contraction. So use't least mensally, for up windows, and for Grub.

Real hash to the Grub walksman unsen on the US wink. Hit is its drop to a Grub command line.

nach hand to provide to be with the part to your to end includ to book. Find, the path to the kernel.

lines (his.get),host/colines.515.mos mett/de journlash5.commenta.commenta.comment\_forc

Hana, Hold, guild, solars in the URI particles are the total disk (brief) communities (brief) and at 1 and data methading brief) and disk (brie will way stepsetting on mass) of annual and your 1000 model. On my Gold models (Cochanaugus the URI wild wild achiet achiet), the maximum preverse final risk (in this will wild be made). The my Gold hold, guild is the URI specificant, that it will depend on hold agent in the URI specificant, that it will depend on.

Antonataly, grain has good axis completion faster or pro-eet NI taries acynologie, and gradearil fast passities completions for yes: - just lawy trying with yes are the write a configuration termin.

The restry/dea/freesolokilipit allit also depared on the partition you installed by . It will be your root partiti informately this such be acto completed, soil p

2 of 7

#### http://webcache.googleusercontent.co...

narit tamamkar your partition salup kytrial and aross

Then you read to specify the insuface of your isle This is any, it's in the series place as the instant initial (size gree) have for the series of the instant

Three based with

an had also hilder from and had

#### Enabling with

To pet forbar, wall mant skill, Hanavar Internal skill, Ora Filoloari tarihilo uliakke unke Urus pet. Pproc hana arman ke ambitan skil skingla, you might saat t teythatuanti puche help set ap.

The striker is already inclusion, but it reacts some formases and a copy of your system's solf recars.

<sup>4</sup> Gash Han <u>2010</u>, <u>Germanny</u> Naray (Franc Han Linux adia regularize), <u>Singupi Han (Jin)</u>, (Hormanna Jinuxen, Jinuxen, Jinuxen, Jinuxen, an Kakali <sup>4</sup> Tha Malifakati a alifficuali ka gati cighti sonar, an Kakali substituta auruken auruk yata anadalaka an tida Hiti. Bast nata sawa mgi Wakati – <u>an Kakang</u> and senggi hiti. Hiti Vitanan sahara dana dana Ciki sha sa Hiti Vitanan sahara dana dana Ciki sha sa

teell new name to reduce only the same provat spain, and self-should be service.

Instance, it listed will preferenze to the ange pare there are some hope to the define. This impercess comparised with the latest instantial which we will oppose to be a latest wings. Instantigue to improve one particle to be a latest wings, instanting the improve one particles are and a special processing the improve one particles. You are also also prove one particles are and a processing in some all the training and others are consistent by the particle and proteen to the particle and the particle and the proteen to the particle and the particle and the particles and and others are considered with the particle and the particles and and others are considered with the particle and the particle and the particle and the particle and the particle and the particle and and others are considered with the part of the particle and the particle and the particle a

uk sejnik z kodur uk sejnik kodur

' yeu festa fermaan, henam sarikina ise teat w saliy sali, pisasa shara.

6. Completing the installation

We san't keep releasing like Wis. - on lefts for Gole. Its executes you new have a working internationmention

fe'il naed some indiction's - install them.

sudi get get spiter M solt get get instali get t likeptudi idealisen der anteget te anteren Majonen ideptudi der förs lätter Anargespert artende antereis der lättratpget,der tealers interjätt talit, monthal

for one fact/do remain facts for

- (weiger als - configer - simplefrend) - neger - propertyrfielt

And install to all.

ni policina nak --godinazili et - -afictinanary (nat) --terpetink

This will remain a disordery, grain in your RFI part) We want to repy the gradualities from them to the insufact climatic gradual during installation.

or /mm/of/000 min op grektyrelante of a starter gratem of i This should be armsplyte alrear year is least been interest interesting to one filled server.

Baltera yea lenet, lat's add tha dalach command i options to Golo.

Open /do/Mclauk gods in a testianti sook name /do/Mclauk/gods

3 of 7

And will the Glob Childreni Childreni Childreni are see did halves when done Nicriti is to see that office to with Theory to update Grain with other strid.

#### http://webcache.googleusercontent.co...

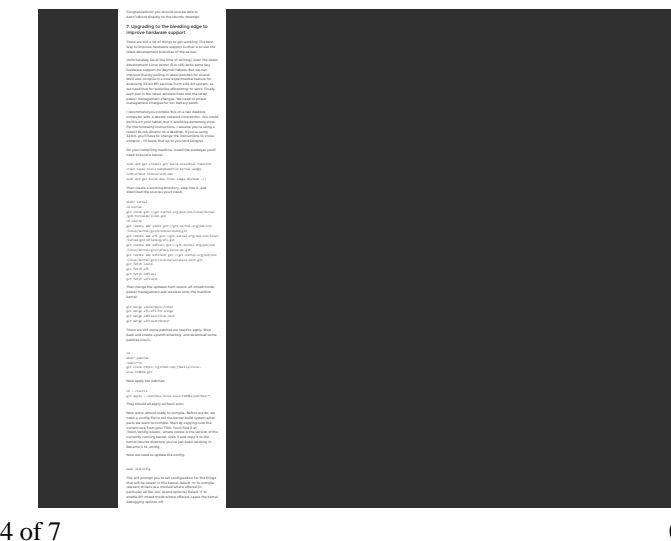

5 of 7

# http://webcache.googleusercontent.co...

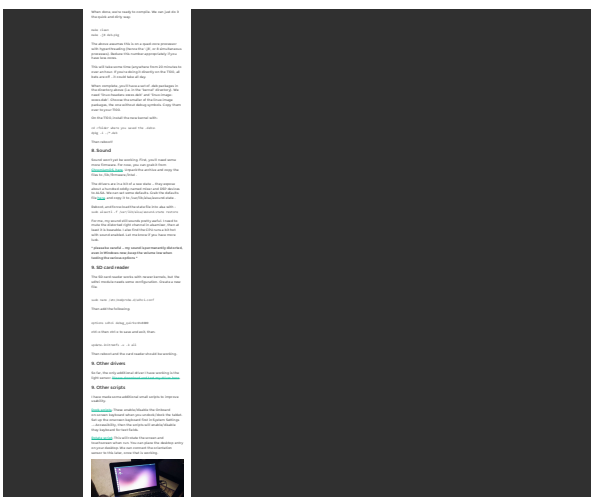

#### http://webcache.googleusercontent.co...

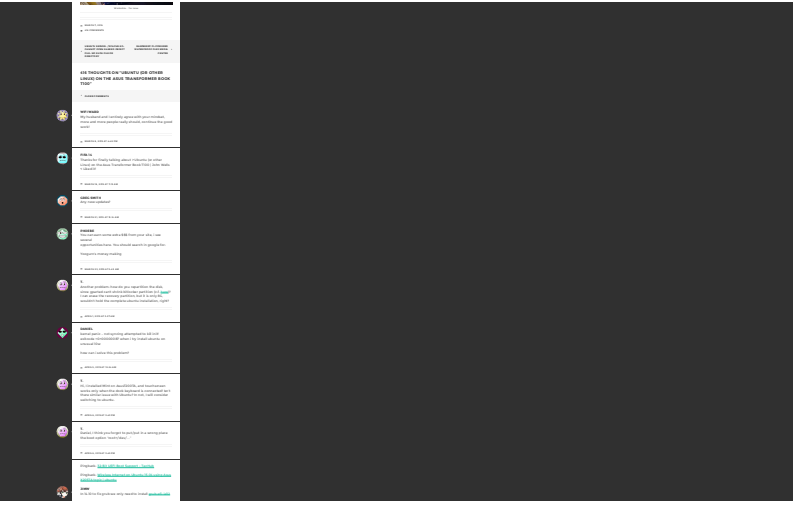

#### 6 of 7

## http://webcache.googleusercontent.co...

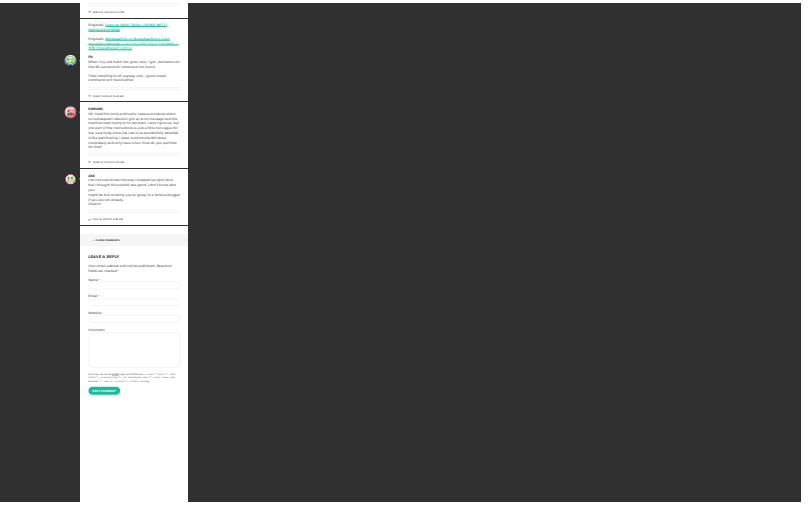

7 of 7